## Barra de filtros

help.fracttal.com/hc/pt-br/articles/25195519208845-Barra-de-filtros

Na parte superior da janela você encontrará uma barra o tempo todo que lhe permitirá executar filtros de pesquisa para as seguintes opções:

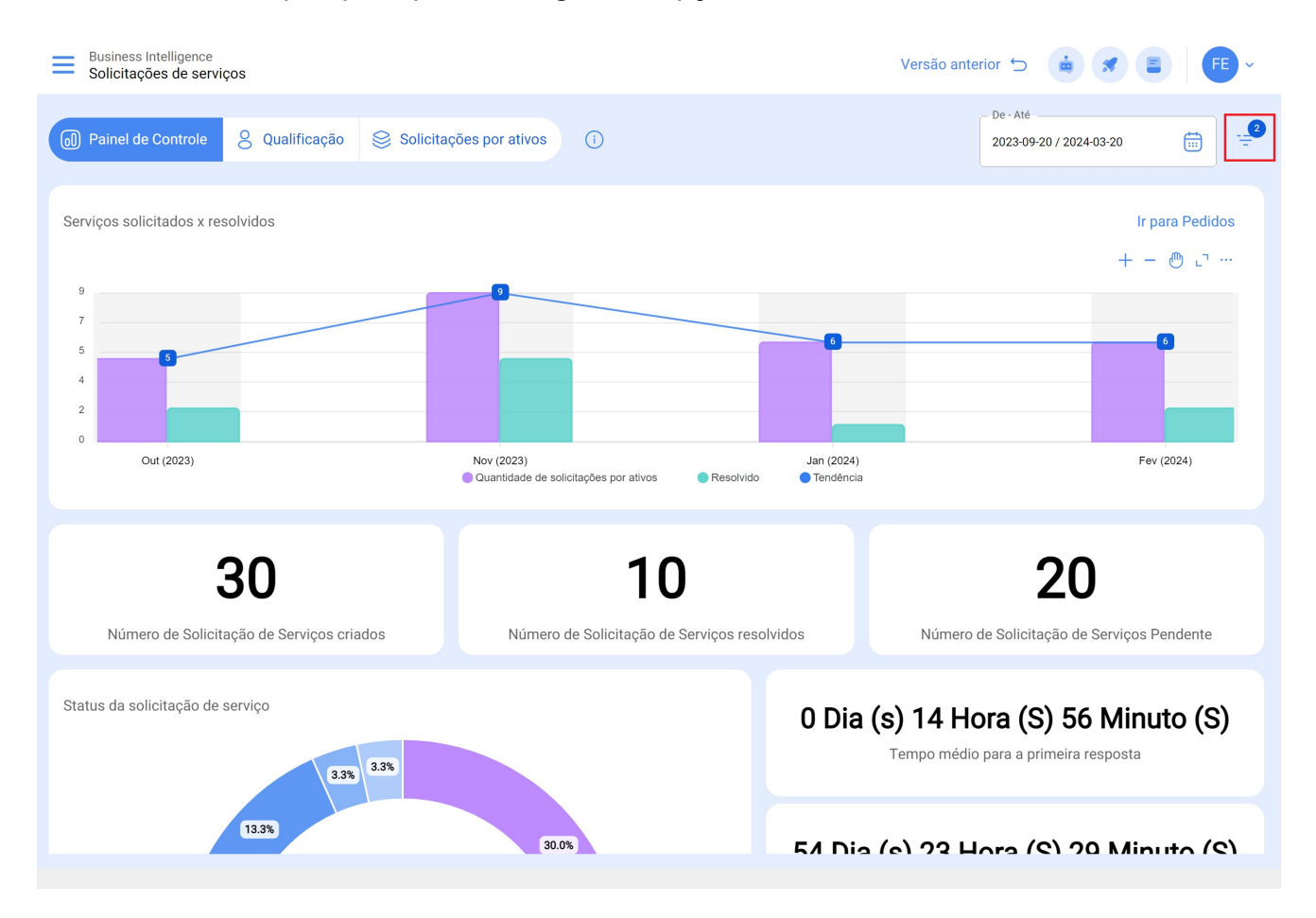

## Filtro localizado ou faz parte

Considerando que no Fracttal podem ser adicionados e estruturados os ativos de forma organizada em uma vista de árvore, o filtro "Localizado ou faz parte" permite que você pesquise os ativos contidos abaixo do ativo ao qual o filtro é aplicado.

*Por exemplo:* Se em nossa base temos uma localização principal chamada Empresa Matriz, que contém como sublocaçõesAndar 1 e e Setopr de matéria-prima, que por sua vez contém correias transportadoras como equipamento (ver imagem). Se aplicarmos o filtro na Empresa Matriz, o sistema nos mostrará as informações associadas aos ativos contidos naquele local (andar 1, setor de matéria-prima e correias transportadoras).

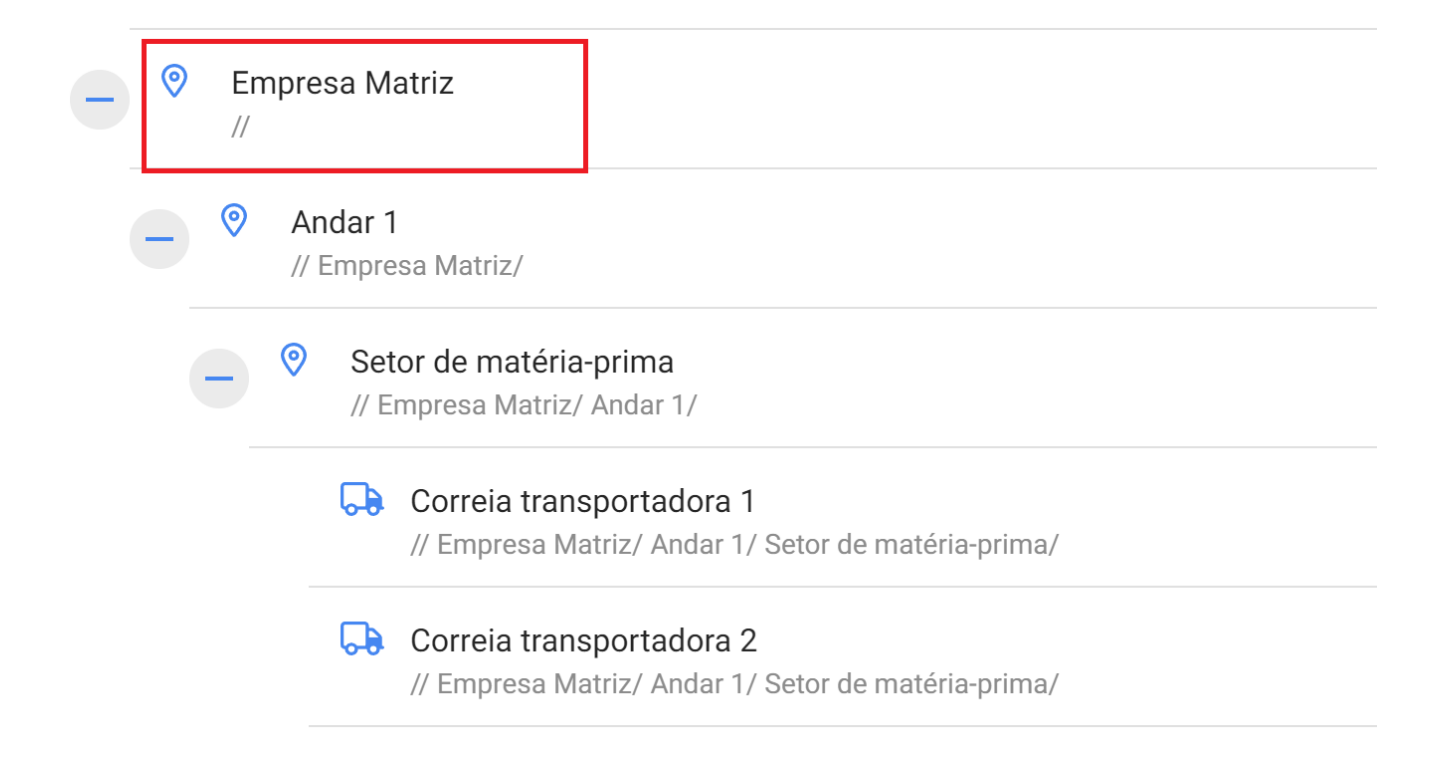

## Entendendo sua funcionalidade, para aplicá-la basta clicar no filtro

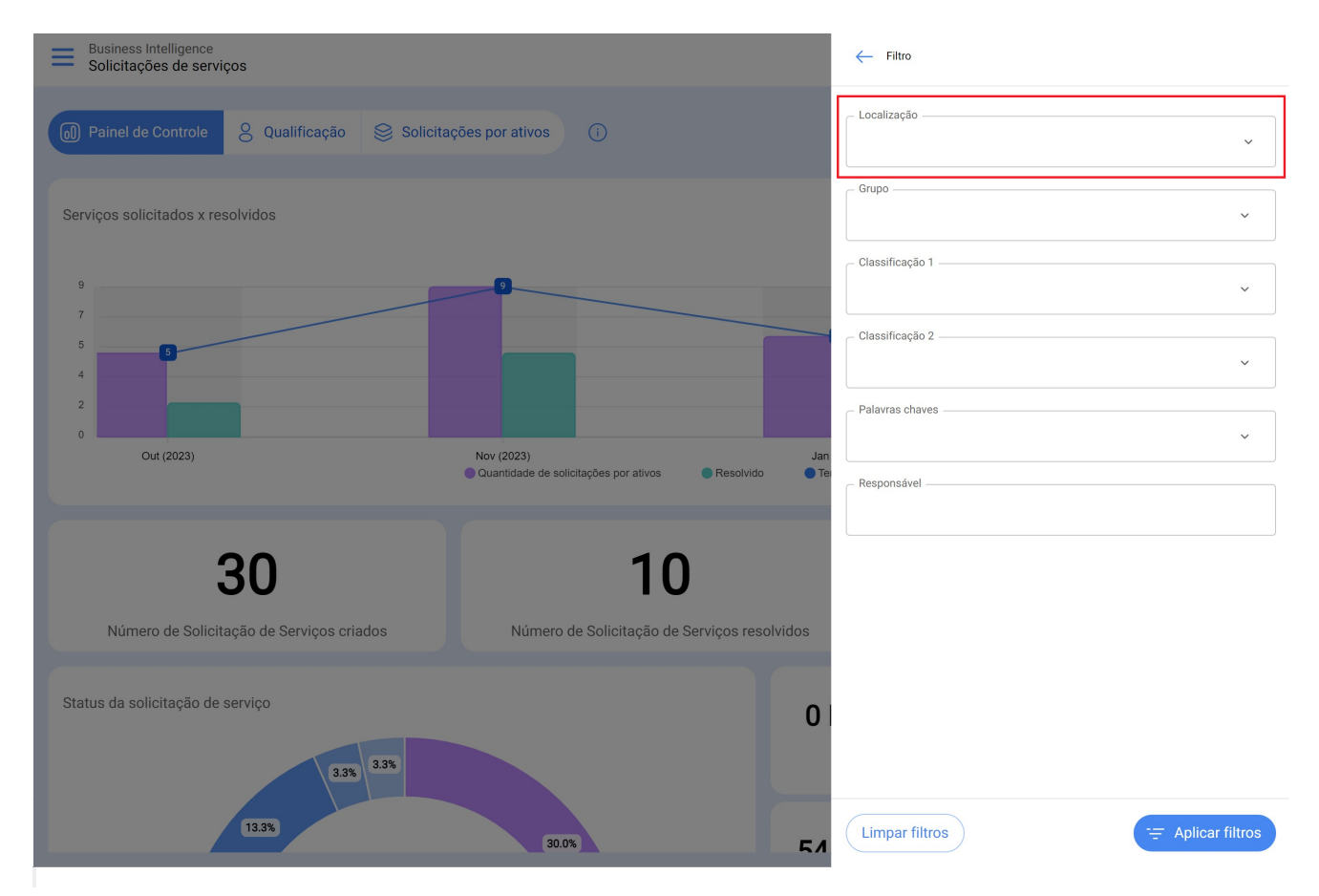

Em seguida, o sistema exibirá uma lista com todos os ativos (locais e equipamentos) para que ele possa ser selecionado de acordo com o local que você deseja analisar e exibir.

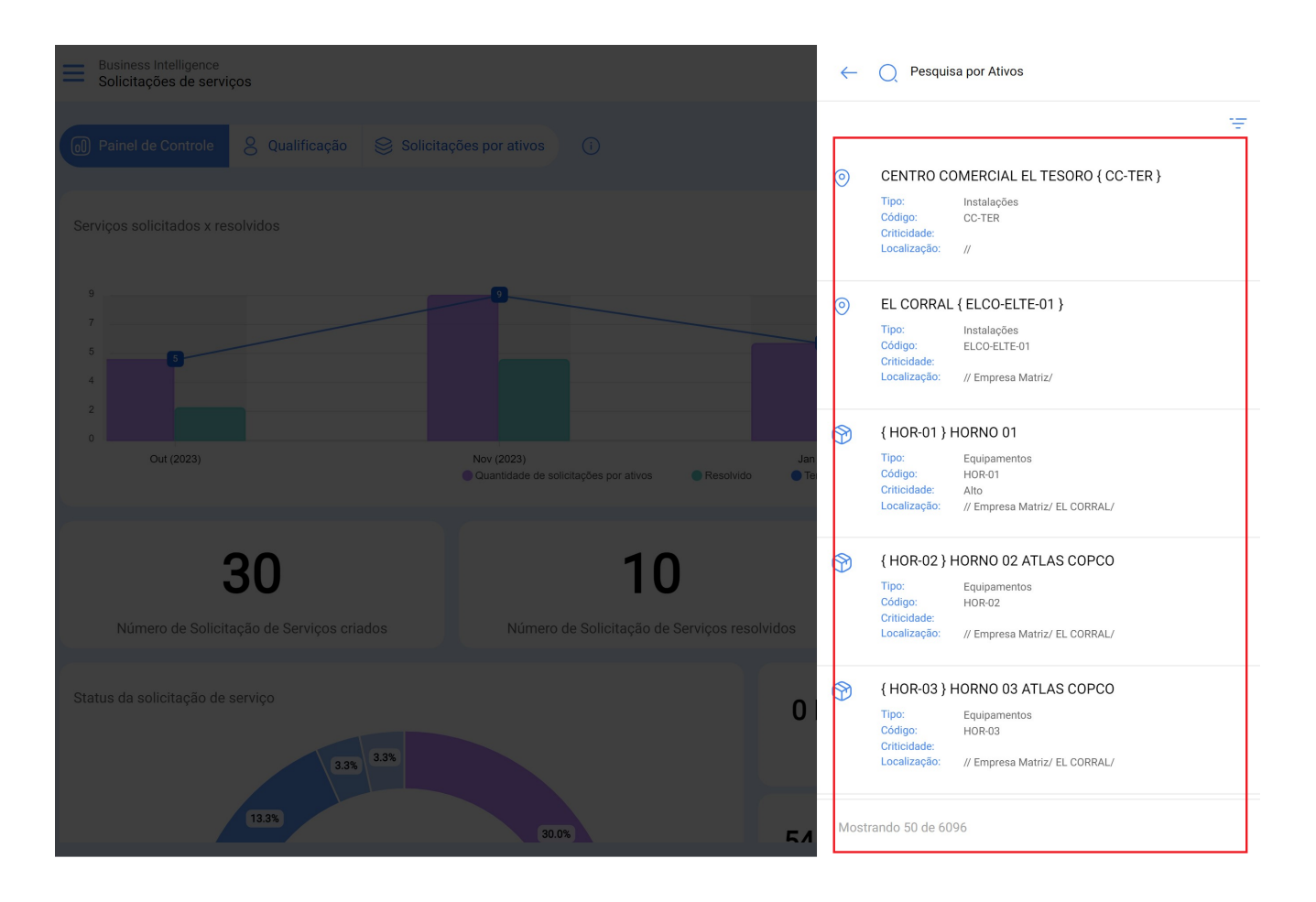

## Filtro de datas

Filtro que permite selecionar diferentes faixas de datas para exibir. Para fazer isso, você precisa clicar na data e, em seguida, o sistema exibirá todas as opções disponíveis

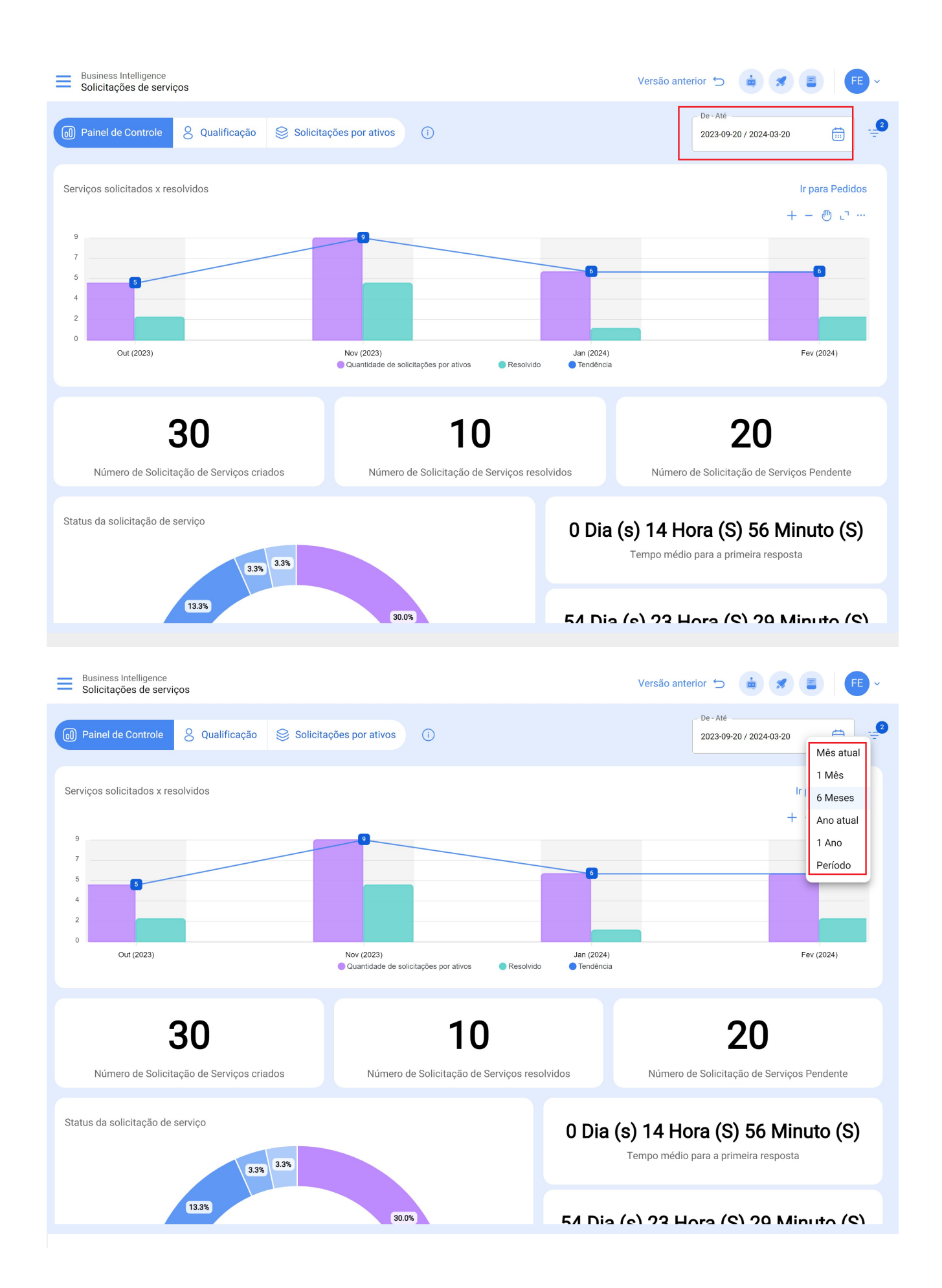

- *Mês Atual:* Permite que você veja as informações do mês vigente.
- **1** Mês: Permite que você veja as informações de apenas um mês (são contadas regressivamente do dia a dia atual para o mês).
- **6 Meses:** Permite visualizar as informações dos últimos 6 meses (são contadas regressivamente a partir do dia atual, até 6 meses).
- Ano Atual: Permite que você veja as informações do ano atual.
- **1** Ano: Permite visualizar as informações de todo o ano (é contada regressivamente desde os dias atuais, até o ano).
- Faixa de data: Selecione o intervalo de data específico para avaliar.